## Adding CCTV Cameras To The HikVision Room Station

Revision 1.0

## Introduction

This tech note will step you though the steps to setting up CCTV to the HikVision IP Intercom Room Stations.

#### Notes

This tech note will only work when using the HikVision Villa IP Intercom firmware version 1.4.71 Build 20170724.

## Before you begin

Ensure you have your IP Intercom system working already.

Ensure you have your NVR connected to the customers network.

Ensure you know what the NVR's IP Address is, as well as the username and password to login to that NVR.

# CORPORATION

## **1.1 Wiring Diagram**

For best results it's recommended to have your system setup as a hardwired system.

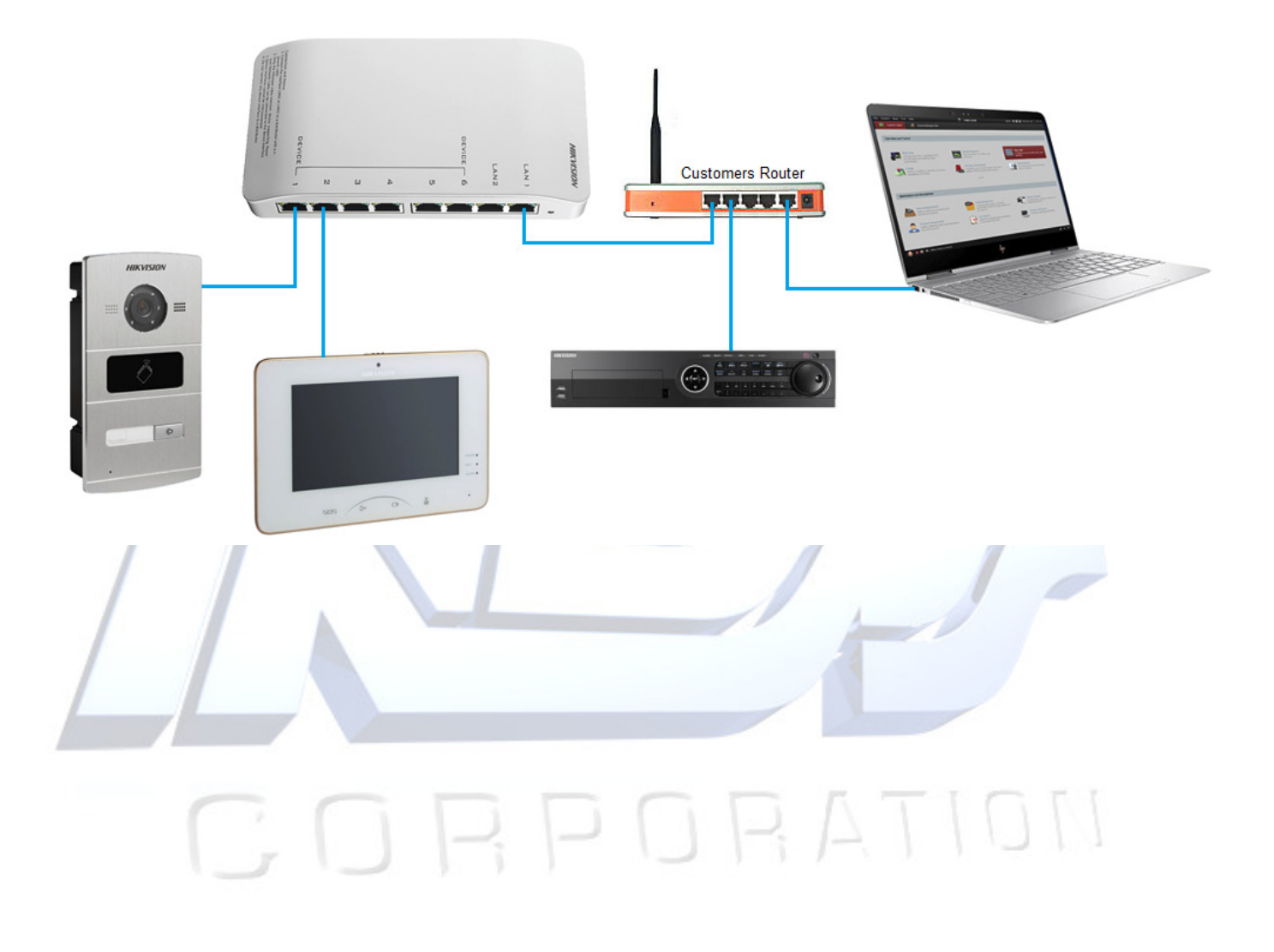

## **1.2 Adding IP Cameras to System**

1. Open your iVMS4200 software and select the room station you want to add the CCTV camera to and click 'Remote Configuration'.

| + Add       Modify       Collecte       Remote Configuration       Recode       Activate         Device Type       Nickname       Connection       Network Parameters       Device Serial No.         Door Station       Door Station       TCP/IP       192.168.0.235:8000       DS-KV8102-IM0120170708         Indoor Station       Room Station 1       TCP/IP       192.168.0.236:8000       DS-KH8300-T01201705260         Indoor Station       Room Station 2       TCP/IP       192.168.0.237:8000       DS-KH8300-T01201705260 | Device for Manag | Device for Management (3) |             |                       |                         |  |  |
|----------------------------------------------------------------------------------------------------|------------------|---------------------------|-------------|-----------------------|-------------------------|--|--|
| Device Type         Nickname         Connection         Network Parameters         Device Serial No.           Door Station         Door Station         TCP/IP         192.168.0.235:8000         DS-KV8102-IM0120170708           Indoor Station         Room Station 1         TCP/IP         192.168.0.236:8000         DS-KH8300-T01201705264           Indoor Station         Room Station 2         TCP/IP         192.168.0.237:8000         DS-KH8300-T01201705264                                                            | 🕂 Add 🗹 M        | odify 🗙 Delete            | 🏶 Remote Co | onfiguration 譏 QR Co  | ode 🌻 Activate          |  |  |
| Door Station         Door Station         TCP/IP         192.168.0.235:8000         DS-KV8102-IM0120170708           Indoor Station         Room Station 1         TCP/IP         192.168.0.236:8000         DS-KH8300-T0120170526           Indoor Station         Room Station 2         TCP/IP         192.168.0.237:8000         DS-KH8300-T0120170526                                                                                                    | Device Type      | Nickname                  | Connection  | n  Network Parameters | Device Serial No.       |  |  |
| Indoor Station         Room Station 1         TCP/IP         192.168.0.236:8000         DS-KH8300-T0120170526           Indoor Station         Room Station 2         TCP/IP         192.168.0.237:8000         DS-KH8300-T0120170526                                                                                                    | Door Station     | Door Station              | TCP/IP      | 192.168.0.235:8000    | DS-KV8102-IM0120170708W |  |  |
| Indoor Station Room Station 2 TCP/IP 192.168.0.237:8000 DS-KH8300-T0120170526                                                                                                    | Indoor Station   | Room Station 1            | TCP/IP      | 192.168.0.236:8000    | DS-KH8300-T0120170526WI |  |  |
|                                                                                                    | Indoor Station   | Room Station 2            | TCP/IP      | 192.168.0.237:8000    | DS-KH8300-T0120170526WF |  |  |

2. Select 'Intercom' > 'IP Camera Information' from the side menu.

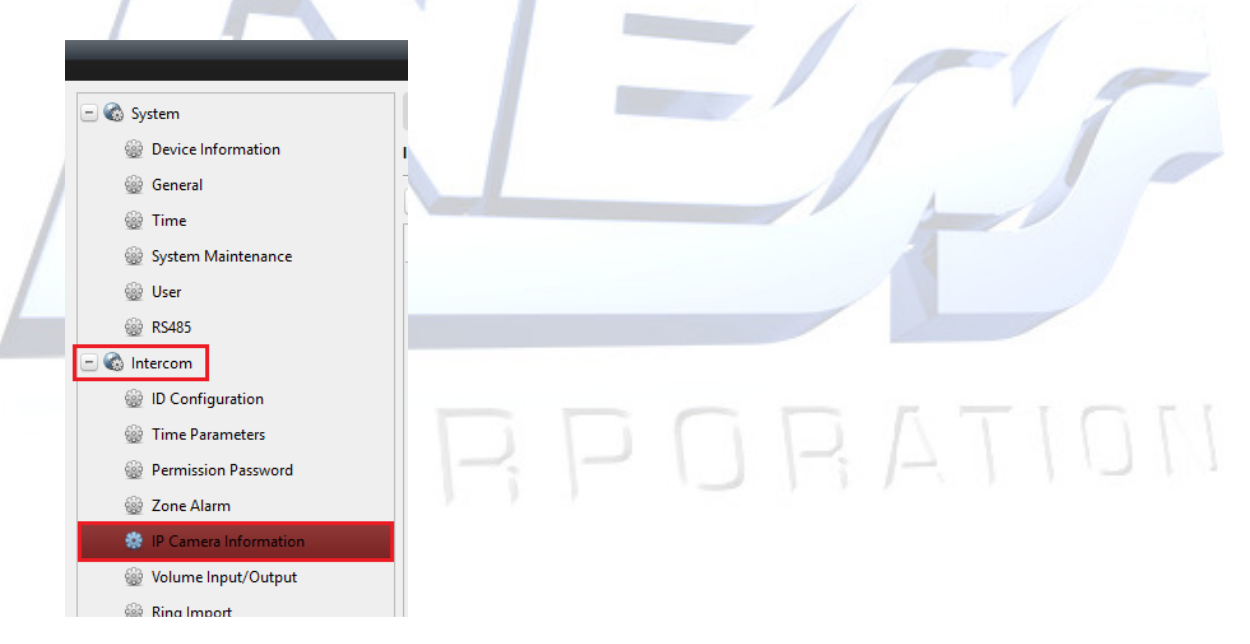

3. Click on 'Add' from along the top.

| IP Ca  | mera Information |                      |                       |      |          |
|--------|------------------|----------------------|-----------------------|------|----------|
| IP Cam | era Information  |                      |                       |      |          |
| A      | dd Modify        | Delete Export        | Import                |      |          |
| Index  | Device Name      | Getting Stream   URL | Manufacturer Protocol | User | Password |
|        |                  |                      |                       |      |          |
|        |                  |                      |                       |      |          |

4. You now need to add your IP Camera or NVR/DVR settings.

#### **Device Type**

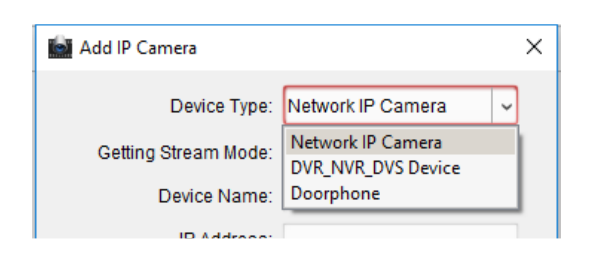

• Network IP Camera – If your IP Camera network cable is directly connected to the customer's network then you need to select this option.

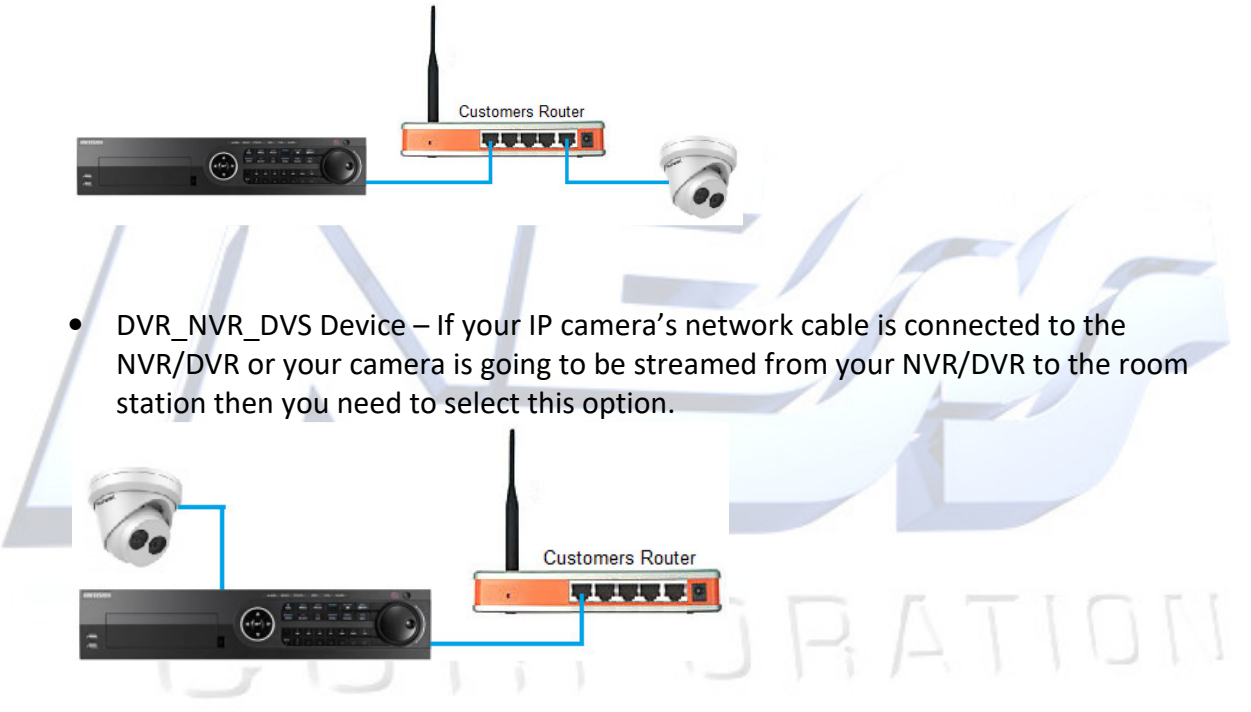

• Doorphone – If you want to add the door station again to the LiveView screen then select this option.

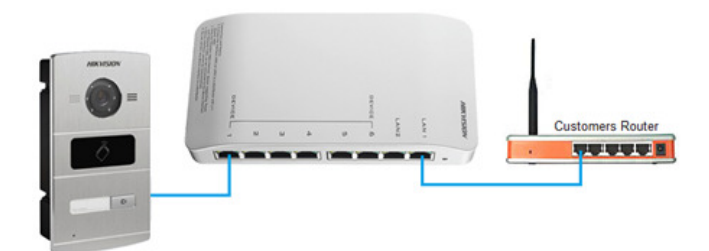

Device Name – This can be anything you want.
IP Address – This is the IP address of the camera or NVR/DVR
Port – Unless this has been changed in the camera or NVR/DVR then enter 554.
Username – This is the username you login to the camera NVR/DVR with.
Password – This is the password you login to the camera NVR/DVR with.

| Add IP Camera              |                 | ×   |
|----------------------------|-----------------|-----|
| Device Type: Ne            | twork IP Camera | ~   |
| Getting Stream Mode: Dir   | rect            | ~   |
| Device Name: CO            | CTV Camera      |     |
| IP Address: 19             | 2.168.0.34      |     |
| Port: 55                   | 4               |     |
| User Name: ad              | min             |     |
| Password: ••               | •••••           |     |
| Manufacturer Protocol: HII | K Protocol      | ~   |
|                            |                 |     |
|                            |                 |     |
|                            |                 |     |
|                            |                 |     |
|                            | OK Cano         | cel |

Once the above has been set click on OK to add the camera.

5. Step 3 &4 needs to be add for each of the cameras you want to add.

Each of the room stations will automatically get the cameras added so you don't need to do this for each of the room stations.

### 1.3 Setting Up Door Station and CCTV Camera Toggle

Introduced with firmware 1.4.71 Build 20170724 you can now toggle between the door station and 1 CCTV camera while talking to the person at the door station.

Note: Only CCTV cameras that have been setup as the device type 'Network IP Camera' during the setup can be used to toggle between the door station and the CCTV camera.

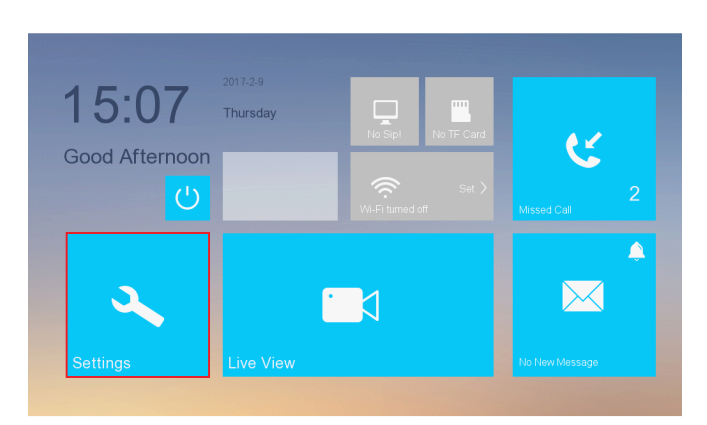

1. On the room station, tap on settings.

2. Select 'Configuration' from the side menu.

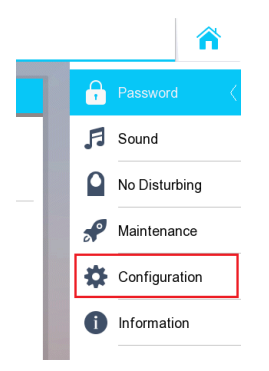

- 3. Enter in the admin password to enter the menu. By default the password is 123456 unless it has been changed.
- 4. Select 'Device' from the side menu.

|              | 11 |  |
|--------------|----|--|
| 🔌 Local Info |    |  |
| Network      |    |  |
| Device 🤇     |    |  |
| Sync Time    |    |  |
| Restore      |    |  |
|              |    |  |

- 5. Select the CCTV camera you want to use as the toggle camera. This camera must be setup as a Network IP Camera (other cameras that wasn't set up as Network IP Camera won't work). You can only have 1 CCTV camera to toggle between.
- 6. The last field needs to be set as either 0 or 1. If you want the camera to toggle then put it as a 1.
  - **0** = Doesn't allow the camera to toggle.
  - **1** = Allows camera to toggle.

|   |              | Add Device | × |
|---|--------------|------------|---|
| [ | CCTV Camera  | 3          |   |
|   | 192.168.0.34 | 4          |   |
|   | 554          |            |   |
|   | admin        |            |   |
|   | *****        |            |   |
|   | 1            |            |   |

#### **1.4** Switching Between Door Station Camera and CCTV Camera

While viewing the door station, tap on the Camera icon. This will then toggle between the Door station camera and CCTV camera.

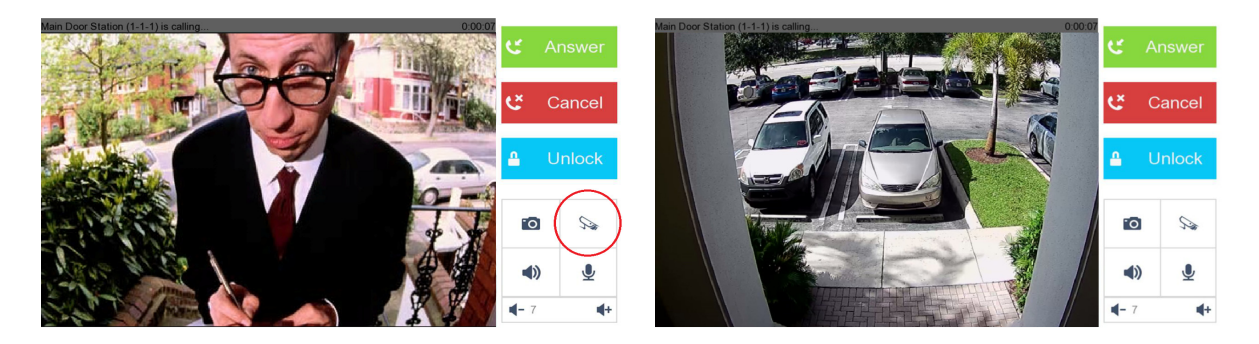

#### Additional Information:

Customer Service Phone: 1

Email:

YouTube:

1300 551 991 (M-F 8:30am – 5:00pm) customerservice@ness.com.au www.youtube.com/nesscorporation

CORPORATION